## **MODE D'EMPLOI**

#### Fontaine de santé (Mental Health Foundation of Nova Scotia) – Page d'inscription

Ce guide de l'utilisateur vous guidera à travers les étapes d'inscription à l'atelier de la Fontaine de Santé. Veuillez suivre les instructions ci-dessous :

## Step 1:

- Ouvrez votre navigateur Web préféré et saisissez l'URL suivante :
- <u>fohmhf.ca</u>
- Le site Web se lancera et vous arriverez sur la page d'accueil

#### Language Selection

- Dans la section d'en-tête (coin supérieur droit de la page), choisissez la langue qui vous convient.
- Pour l'anglais, cliquez sur « EN ».
- Pour le français, cliquez sur « FR ».

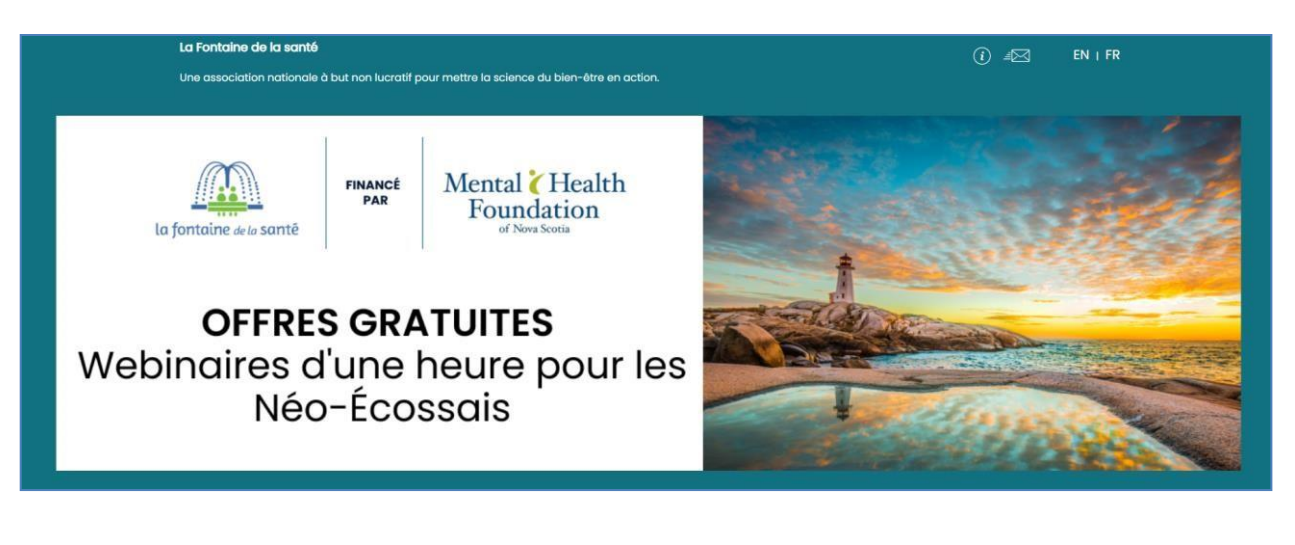

# Step 2: L'inscription aux

- Faites défiler jusqu'à la section Inscription aux cours.
- Localisez le cours « L'art et la science du bien vieillir ».
- Cliquez sur « Inscrivez-vous maintenant ! » bouton sous la colonne du cours.

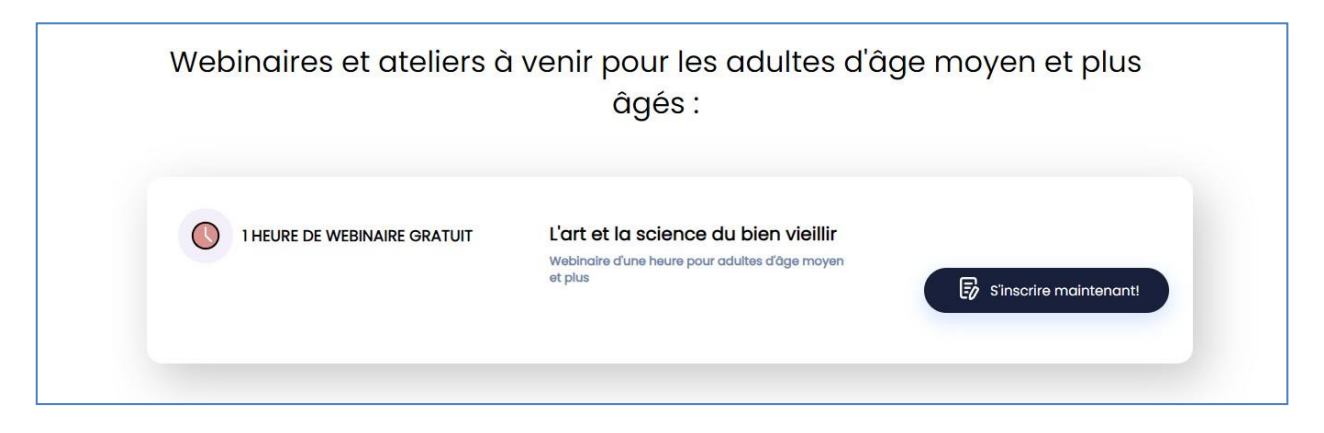

## Step 3: Détails du cours et sélection de

- Vous serez dirigé vers la page de détails du cours.
- Choisissez l'heure préférée pour l'atelier en fonction de votre convenance.
- Cliquez sur le bouton "S'inscrire".

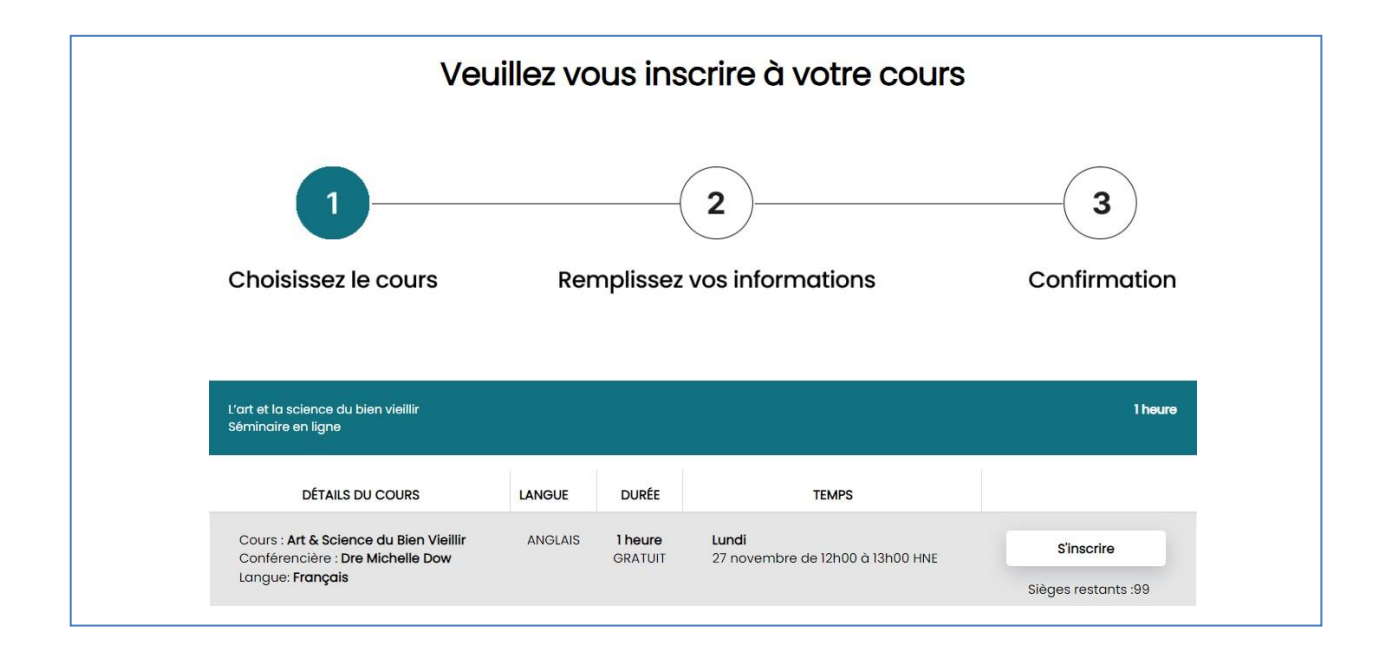

#### Step 4: Remplissez vos

- Vous avez maintenant terminé la sélection des cours (vous verrez une coche au-dessus du texte).
- Continuez à remplir vos informations dans le formulaire fourni.

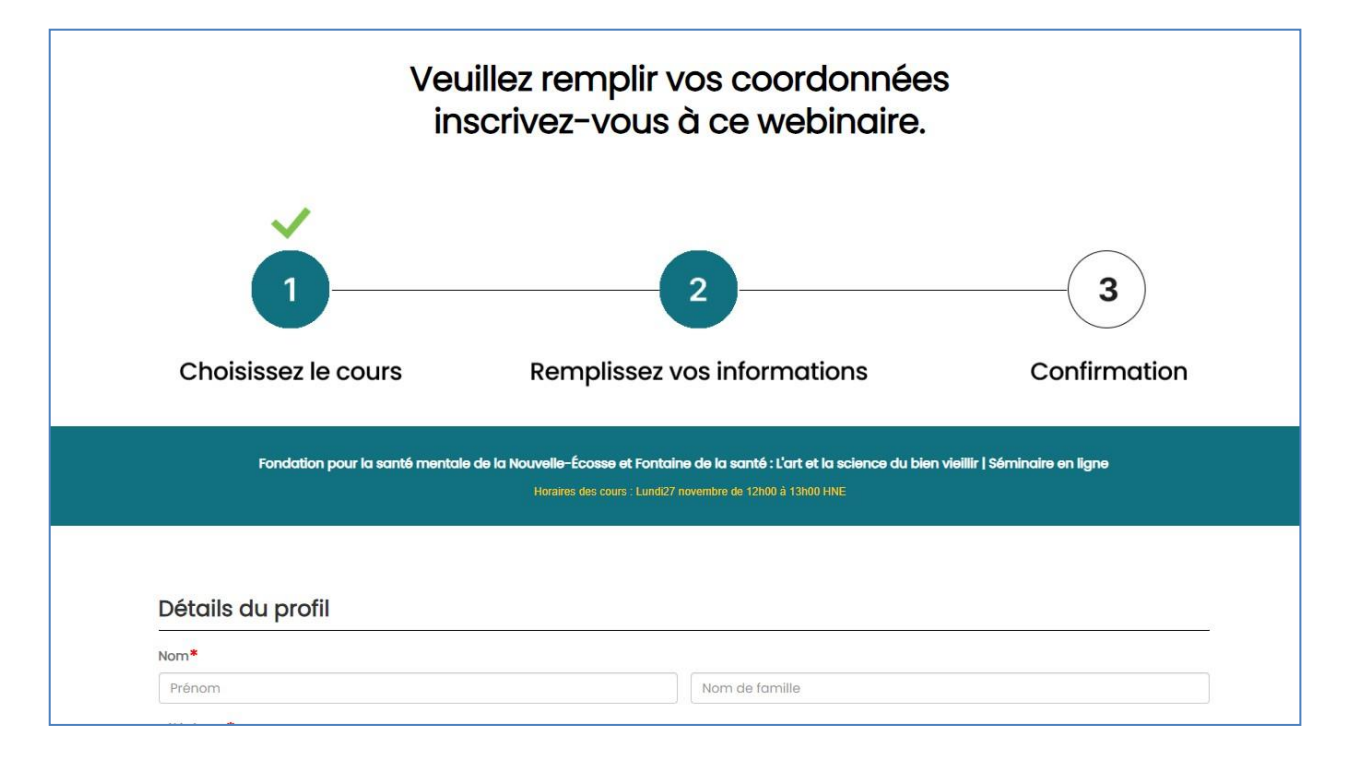

- Une fois que vous avez renseigné toutes les informations requises, assurez-vous de remplir tous les champs obligatoires indiqués par le symbole « \* ».
- Cliquez sur le bouton "Suivant" en bas de la page.

|                                                                                                    | Vouillez indiguez touto gido dent vou                 | pourrier queir beceip pour participer à couvehingire        |                                                 |
|----------------------------------------------------------------------------------------------------|-------------------------------------------------------|-------------------------------------------------------------|-------------------------------------------------|
| <ul> <li>Jai lu et j'accepte les <u>conditions d'utilisation</u></li> <li>Jai lu et j'accepte les <u>contrat de licence de l'utilisateur final</u></li> <li>Jai lu et j'accepte les <u>contrat de licence de l'utilisateur final</u></li> <li>Jai lu et j'accepte la <u>politique de confidentialité</u></li> <li>Je souhaite recevoir de plus amples informations de la Fontaine de la Santé, y compris des détails sur les ateliers et les webinaires.</li> </ul> | euiliez inalquer toute alde dont vou                  | pourriez avoir besoin pour participer a ce webinaire.       |                                                 |
| <ul> <li>Jai lu et jaccepte les <u>conditions d'utilisation</u></li> <li>Jai lu et jaccepte les <u>contrat de licence de l'utilisateur final</u></li> <li>Jai lu et jaccepte la <u>politique de confidentialité</u></li> <li>Je souhaite recevoir de plus amples informations de la Fontaine de la Santé, y compris des détails sur les ateliers et les webinaires.</li> </ul>                                                                                      |                                                       |                                                             |                                                 |
| <ul> <li>Jai lu et jaccepte les <u>conditions d'utilisation</u></li> <li>Jai lu et jaccepte les <u>contrat de licence de l'utilisateur final</u></li> <li>Jai lu et jaccepte la <u>politique de confidentialité</u></li> <li>Je souhaite recevoir de plus amples informations de la Fontaine de la Santé, y compris des détails sur les ateliers et les webinaires.</li> </ul>                                                                                      |                                                       |                                                             |                                                 |
| <ul> <li>Jai lu et j'accepte les <u>contrat de licence de l'utilisateur final</u></li> <li>Jai lu et j'accepte la <u>politique de confidentialité</u></li> <li>Jai lu et j'accepte la <u>politique de confidentialité</u></li> <li>Je souhaite recevoir de plus amples informations de la Fontaine de la Santé, y compris des détails sur les ateliers et les webinaires.</li> </ul>                                                                                | <sup>3</sup> J'ai lu et j'accepte les <u>conditio</u> | ns d'utilisation                                            |                                                 |
| <ul> <li>Jai lu et jaccepte la politique de confidentialité</li> <li>Ja souhaite recevoir de plus amples informations de la Fontaine de la Santé, y compris des détails sur les ateliers et les webinaires.</li> </ul>                                                                                                    | J'ai lu et j'accepte les <u>contrat</u>               | de licence de l'utilisateur final                           |                                                 |
| subiaite recevoir de plus amples informations de la Fontaine de la Santé, y compris des détails sur les ateliers et les webinaires.                                                                                                    | J'ai lu et j'accepte la <u>politique</u>              | de confidentialité                                          |                                                 |
|                                                                                                    | 🔲 Je souhaite recevoir de plus                        | amples informations de la Fontaine de la Santé, y compris d | des détails sur les ateliers et les webinaires. |
|                                                                                                    |                                                       |                                                             |                                                 |
|                                                                                                    |                                                       |                                                             |                                                 |
|                                                                                                    |                                                       |                                                             |                                                 |

### Step 5: Page de confirmation

- En cliquant sur « Suivant », vous avez terminé l'étape de remplissage des informations.
- Vous serez maintenant sur la page de confirmation.
- Si vous êtes satisfait des informations fournies, cliquez sur « JE CONFIRME » pour terminer le processus d'inscription.
- Si vous devez apporter des modifications, cliquez sur « ANNULER » pour revenir à la page du formulaire.

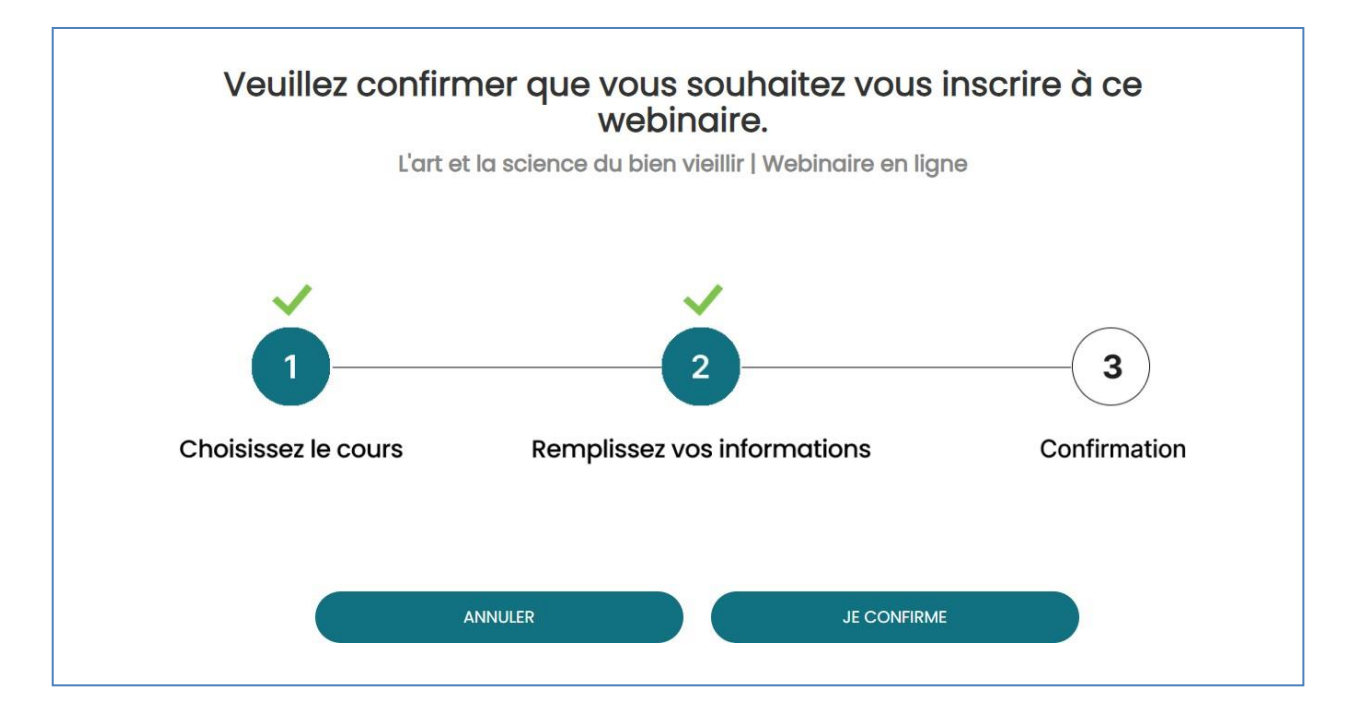

# Step 6: confirmation d'enregistrement

- En cliquant sur "Je CONFIRME", vous terminerez votre inscription et vous verrez un message de confirmation.
- Cliquez sur le bouton « TERMINÉ » sous le message de félicitations.
- Vous serez redirigé vers la page d'accueil de la page d'inscription.

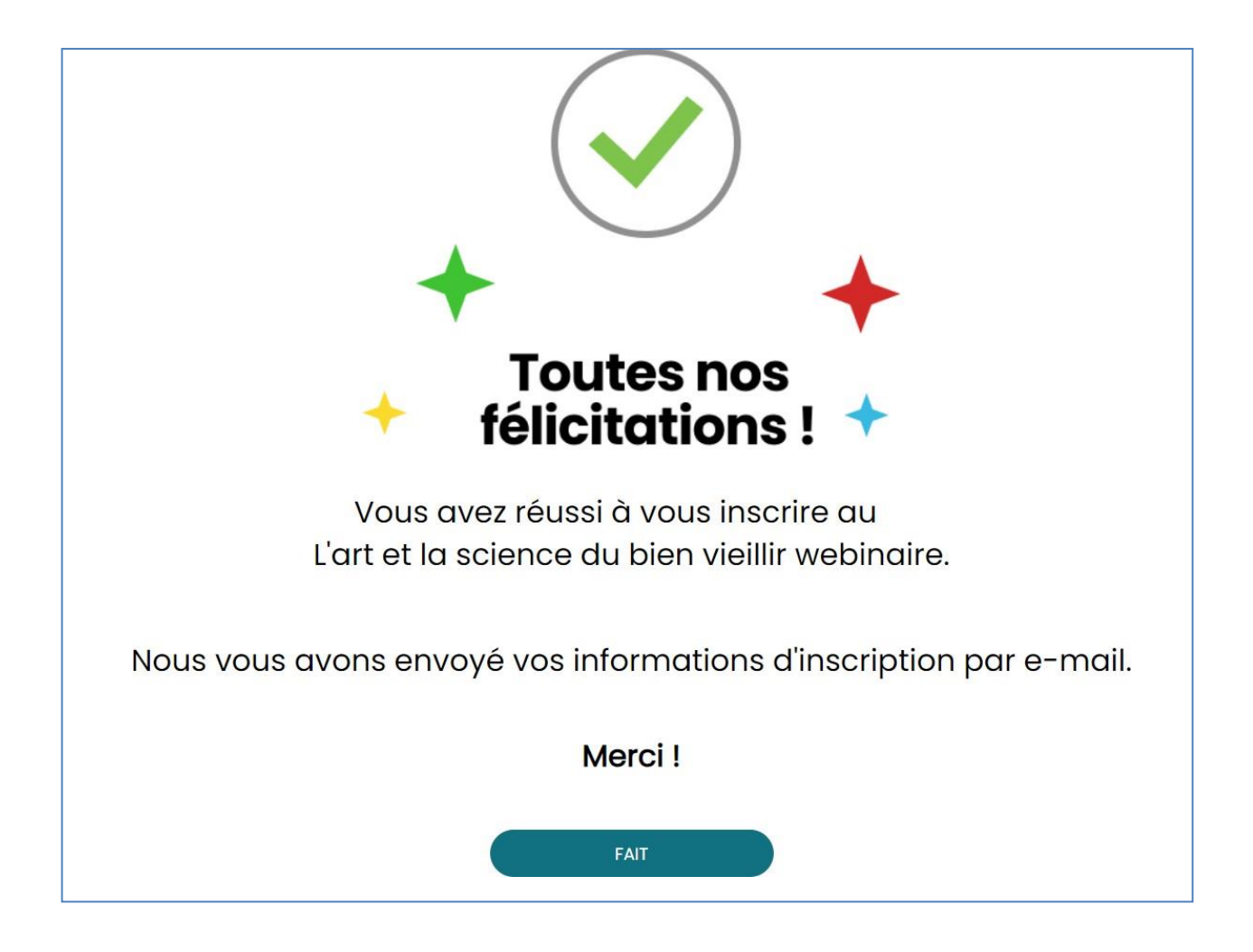

Toutes nos félicitations! Vous vous êtes inscrit avec succès au webinaire Art et science du bien vieillir à Fountain of Health.